## CORA Stingrays 2024 Registration Instructions

1. Visit corastingrays.com or click the link below. Enter your email address when prompted.

REGISTER HERE!

2. RETURNING FAMILIES, enter your password or reset your password if forgotten. Do not create a new account with a different email address. Your past information has been saved in your account and registration will be a shorter, easier process.

- NEW FAMILIES, enter email and begin registration steps. <u>You will need to create an</u> <u>Active account at the end of registration. This option will be at the bottom of the</u> <u>payment page</u>. You will access your Active account via the parent portal throughout the swim season to sign your child up for swim meets and sign up for required volunteer positions.
- 4. When registering a child, a dropdown menu will appear with the swimmer's age group. Click the drop-down arrow, click the selected age group below, and select "pay in full" before clicking continue.

|                                | Select group                                |                    |                     |                   | _            |
|--------------------------------|---------------------------------------------|--------------------|---------------------|-------------------|--------------|
|                                | Show: Eligible groups   All groups          |                    |                     | 1. Select Drop    | Down Menu    |
|                                | Mites (Ages 7-8)                            |                    |                     |                   | $\mathbf{O}$ |
|                                | Swim team for ages 7                        | to 8               |                     |                   | -            |
|                                | NAME                                        | CAPACITY           | PAY IN FULL PRICE   | BILLING SCHEDULES |              |
|                                | Mites (Ages 7-8)                            | Unlimited Capacity | Full Price: \$95.00 |                   |              |
| 2. Select Age                  | Group<br>Ages 7 to 8<br>Volunteer requireme | nt: 4 points       |                     |                   |              |
| 3. Click Button<br>pay in full | to Pay in full                              |                    |                     | \$95.00 Total     |              |

5. You will be able to select sizes for your **<u>free</u>** team t-shirt <u>only when you complete</u> registration by May 1.

| •                                                                            |        |  |  |  |  |  |
|------------------------------------------------------------------------------|--------|--|--|--|--|--|
| * FREE Team T-Shirt                                                          |        |  |  |  |  |  |
| Must register by April 30 to receive a FREE team t-shirt and latex swim cap. |        |  |  |  |  |  |
| Select:                                                                      | Price: |  |  |  |  |  |
| Youth Small                                                                  | \$0.00 |  |  |  |  |  |
| Youth Medium                                                                 | \$0.00 |  |  |  |  |  |
| Youth Large                                                                  | \$0.00 |  |  |  |  |  |
| <ul> <li>Youth X-Large</li> </ul>                                            | \$0.00 |  |  |  |  |  |
| <ul> <li>Adult Small</li> </ul>                                              | \$0.00 |  |  |  |  |  |
| <ul> <li>Adult Medium</li> </ul>                                             | \$0.00 |  |  |  |  |  |
| <ul> <li>Adult Large</li> </ul>                                              | \$0.00 |  |  |  |  |  |
| Adult X-Large                                                                | \$0.00 |  |  |  |  |  |

6. Please take careful notice of the multiple waivers. Your volunteer agreement and parent contract are included – please read carefully. The refund policy has been updated for

| Waivers and agreements                                                                                                    |  |  |  |  |
|----------------------------------------------------------------------------------------------------|--|--|--|--|
| Please read the following waivers and agreements carefully. They include releases of liability and waiver of legal rights, and deprive you of the ability to sue certain parties. By agreeing electronically, you acknowledge that you have both read and understood all text presented to you as part of the registration process. |  |  |  |  |
| I agree to the Active Agreement and Waiver                                                                                                    |  |  |  |  |
| I agree to the Medical Waiver                                                                                                    |  |  |  |  |
| ☑ I agree to the Parent Contract                                                                                                    |  |  |  |  |
| ☑ I agree to the Volunteer Agreement                                                                                                    |  |  |  |  |
| I agree to the Refund Policy                                                                                                    |  |  |  |  |
| By entering my name below, I assert that I have reviewed and agree to all of the waivers and agreements I have selected above.                                                                                                    |  |  |  |  |
| * Electronic signature                                                                                                    |  |  |  |  |

7. REGISTERING MULTIPLE CHILDREN: After registering the first child, click the " + add another registration" before checking out. Repeat this process until all children have been registered.

|                                                                                     | Click to add another swimmer           |            |
|-------------------------------------------------------------------------------------|----------------------------------------|------------|
| ITEMS                                                                               |                                        | TOTAL      |
| Chestnut Oaks Stingrays 2024<br>registration<br>Athlete:<br>Group: Mites (Ages 7-8) | Edit I Remove                          | \$95.00    |
| FREE Team T-Shirt - Youth Medium                                                    |                                        | \$0.00     |
| Coupon code                                                                         | Subtotal                               | \$95.00    |
| 10011                                                                               | Processing fee                         | \$3.33     |
| APPLY                                                                               | What's this?                           |            |
|                                                                                     | Total                                  | \$98.33    |
|                                                                                     | Active Network, LLC will charge the am | ount above |

## Additional purchases

## **Review cart & check out**

| ORDER DETAILS                                                                       | + Add Anothe                           | + Add Another Registration |  |
|-------------------------------------------------------------------------------------|----------------------------------------|----------------------------|--|
| ITEMS                                                                               |                                        | TOTAL                      |  |
| Chestnut Oaks Stingrays 2024<br>registration<br>Athlete:<br>Group: Mites (Ages 7-8) | Edit I Remove                          | \$95.00                    |  |
| FREE Team T-Shirt - Youth Medium                                                    |                                        | \$0.00                     |  |
| Coupon code                                                                         | Subtotal                               | \$95.00                    |  |
| APPLY                                                                               | Processing fee                         | \$3.33                     |  |
|                                                                                     | What's this?                           |                            |  |
|                                                                                     | Total                                  | \$98.33                    |  |
|                                                                                     | Active Network, LLC will charge the am | iount above                |  |

QUESTIONS? Contact us at corastingraysswimteam@gmail.com